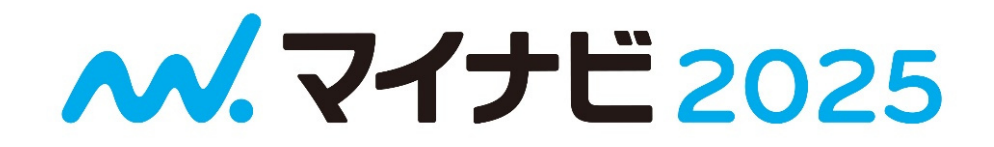

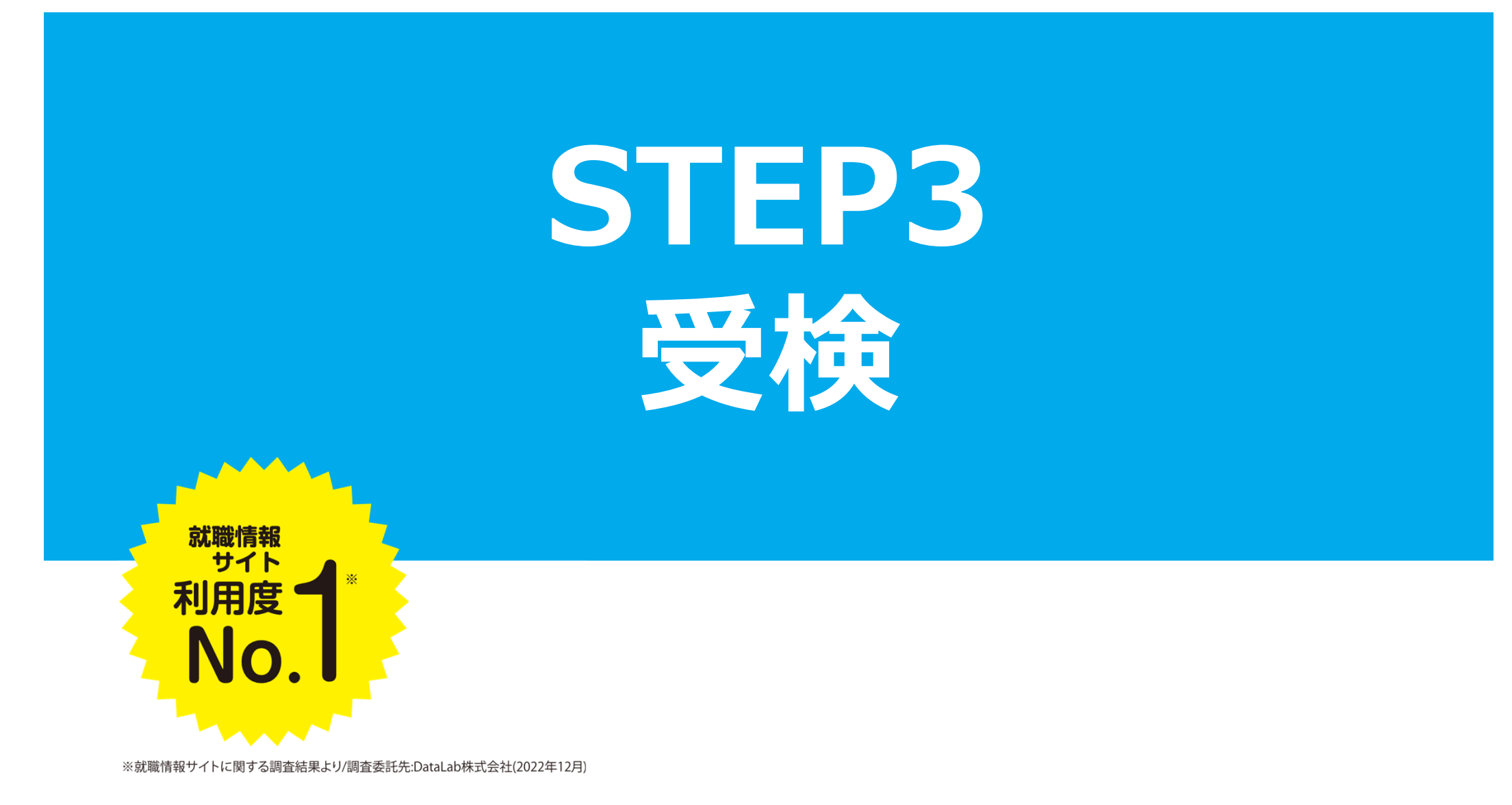

### **MATCH plusを受検**

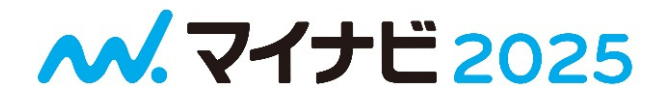

# ★アプリからMATCH plusの受検をしましょう

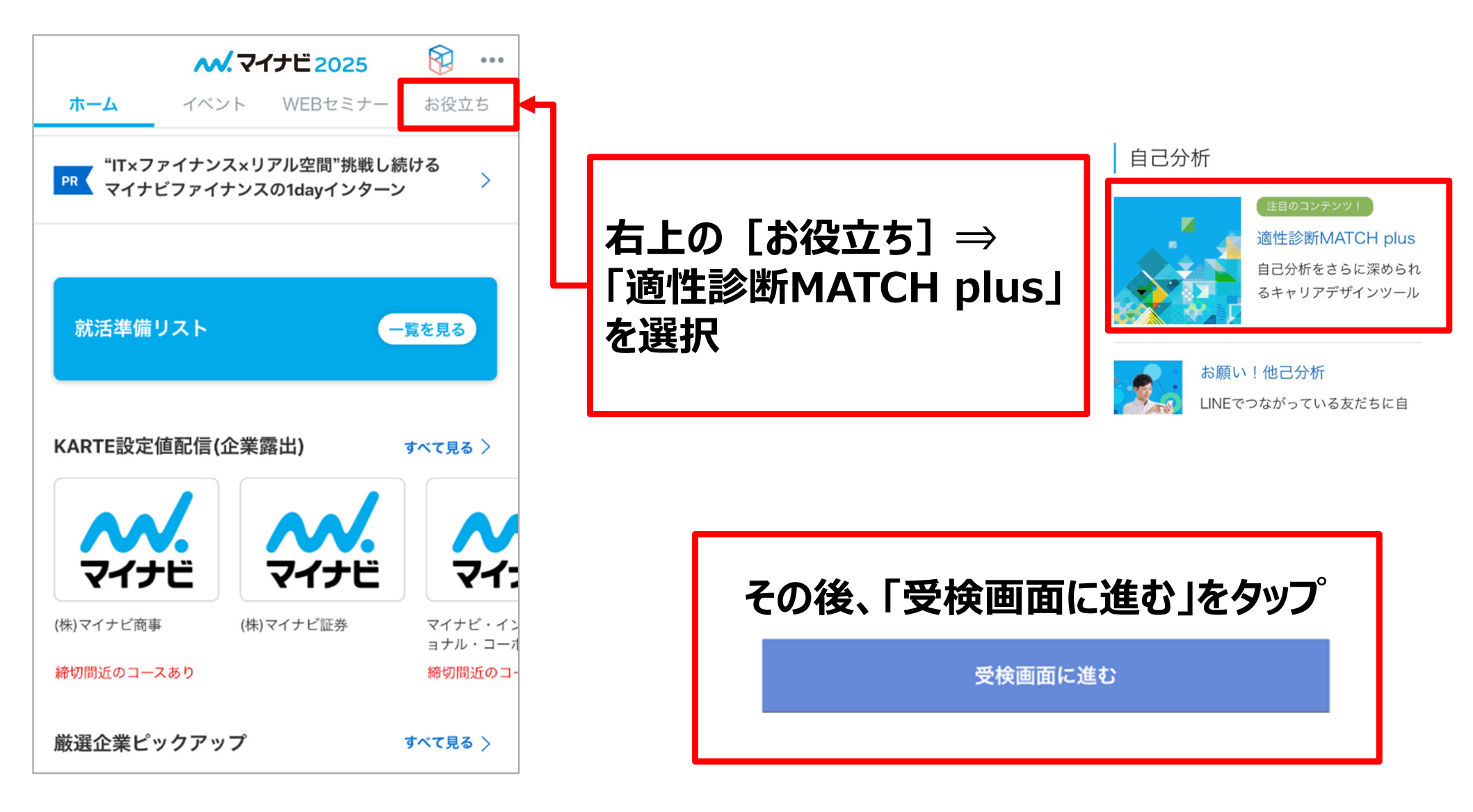

## MATCH plusを受検

**ペ.マイナビ2025** 

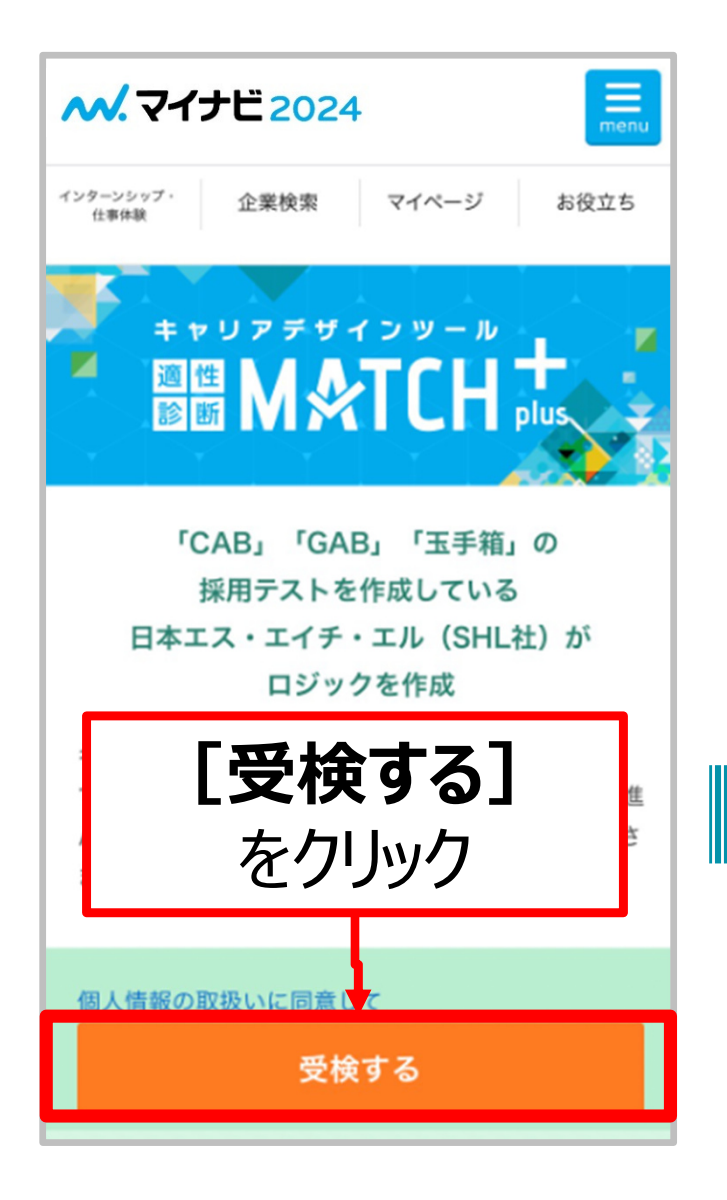

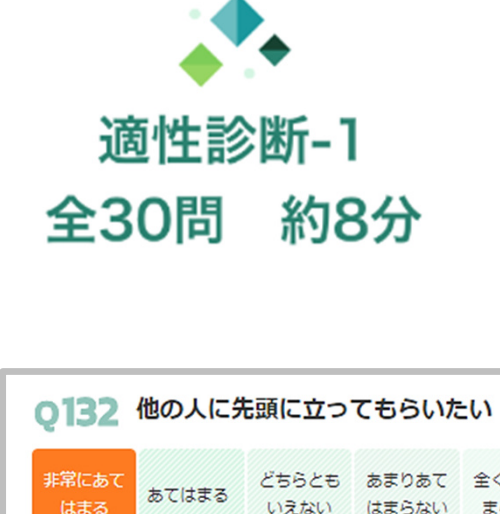

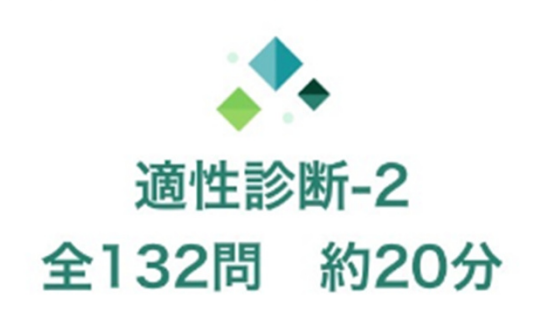

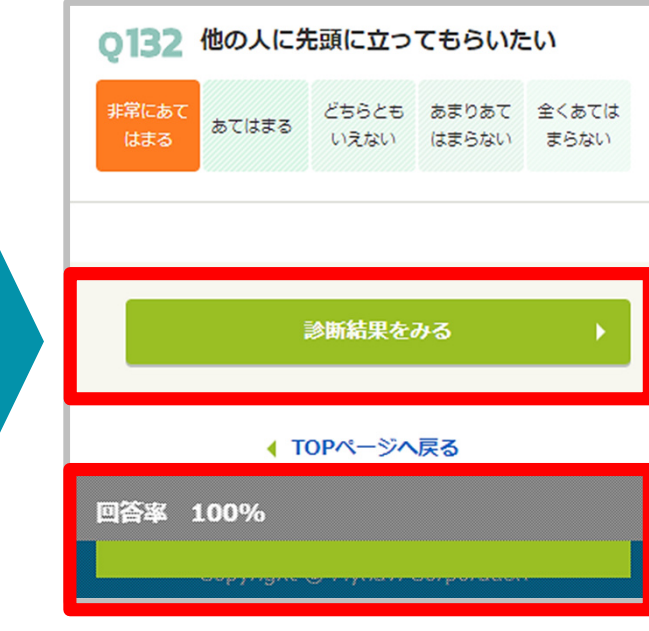

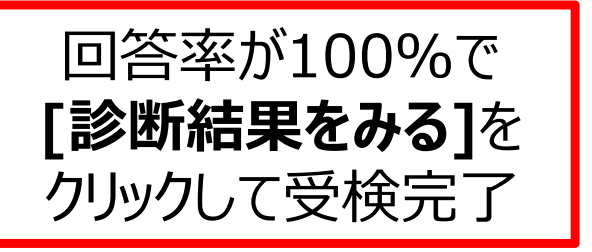

### 受検上の注意

**ペ.マイナビ2025** 

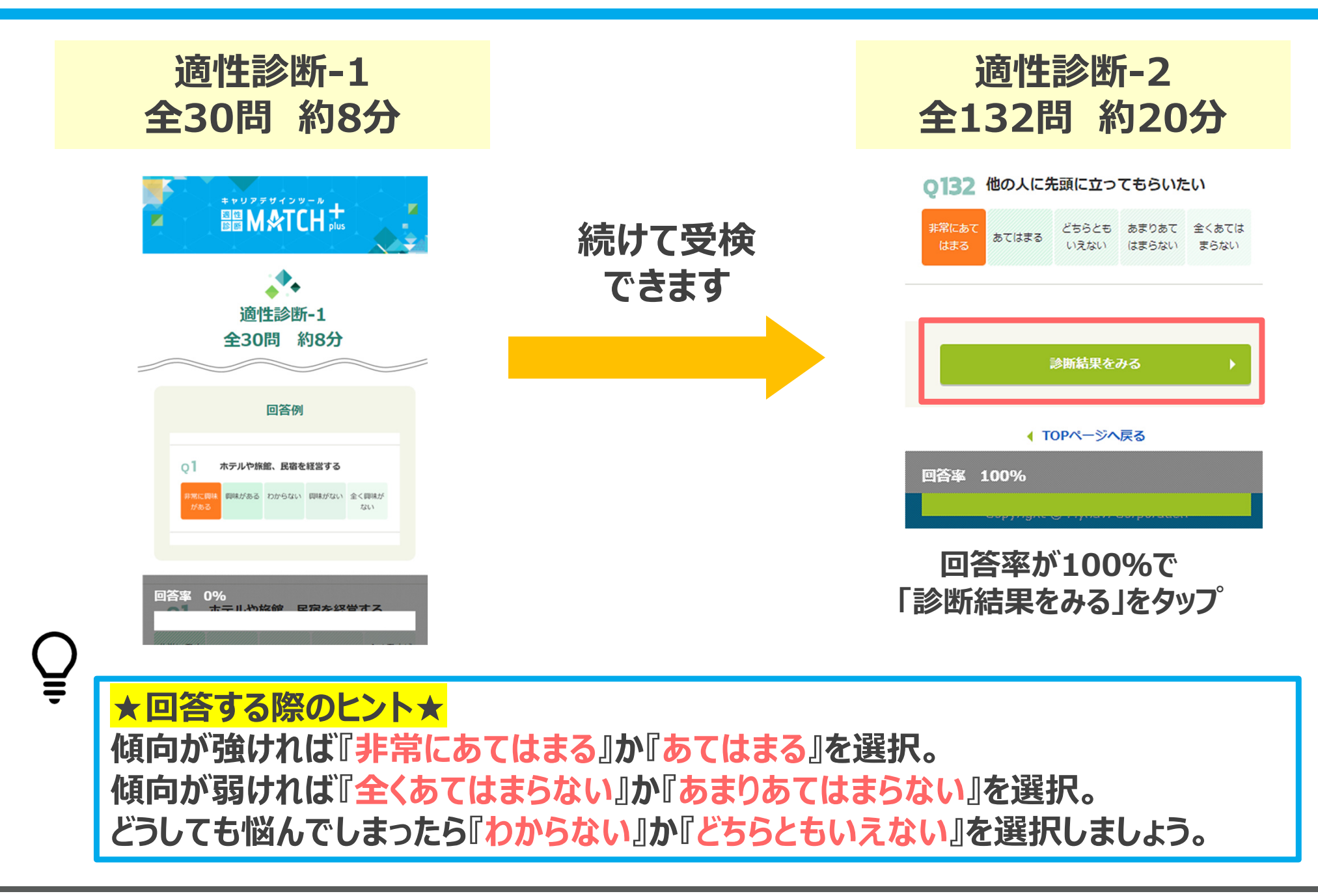

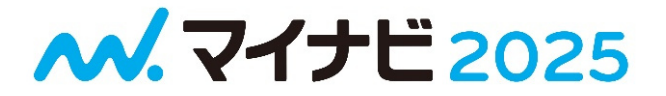

#### 診断の見方や活用方法は 「STEP4:診断結果の見方」で説明していますので そちらをご覧ください